## Guide de réservation de train et/ou d'hôtel par Chorus DT

Intervenants Examens et Concours (agents rémunérés par l'académie de Limoges)

Vous avez la possibilité de réserver vos billets de train et/ou votre séjour à l'hôtel par Chorus DT, évitant ainsi l'avance de frais dans le cadre de votre convocation par l'académie de Limoges en tant que membre de jury, examinateur ou correcteur.

L'application CHORUS-DT peut être utilisée :

- de n'importe quel ordinateur disposant d'une connexion Internet, via le site Internet du rectorat de Limoges : <u>https://portail.ac-limoges.fr/arena</u>
- sur le réseau académique : <u>http://intranet.ac-limoges.fr/arena</u>

L'authentification pour accéder aux applications se fait en saisissant l'identifiant et le mot de passe de votre messagerie académique.

Vous accèderez ensuite à Chorus DT dans la rubrique « Gestion des personnels », « DT : Gestion des déplacements temporaires ».

*NB : Pendant toute la procédure, ll est conseillé d'enregistrer régulièrement la saisie. En cas d'erreur de saisie, il est possible de supprimer une ligne à tout moment en cochant la case se trouvant à l'extrémité gauche de la ligne puis en cliquant sur le bouton corbeille situé en bas de l'écran à gauche.* 

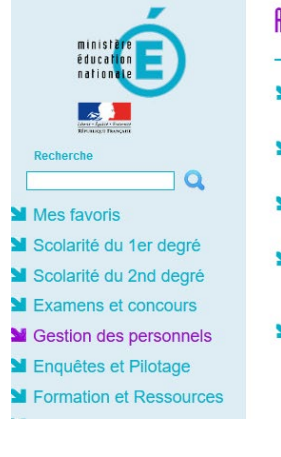

#### ARENA - Accédez à vos applications Bienvenue M.

- Gestion des enseignants
- COMPAS 2D Accompagnement et gestion
- DT : Gestion des déplacements temporaires Déplacements Temporaires
- GAIA : Gestion de la formation continue GAIA - Accès individuel
- SIRHEN SIRHEN-PRODUCTION Portail Gestionnaire Portail SIRH
- Applications locales de gestion des personnels SEMAPHORE PUBLIC - Accès établissement Edition de cartes de visites, ... Congés (AGADIR) Sofia-FMO-Formations académiques EAFC

## I-Prof Assistant Carrière

Derniè

Mon Portail Agent Colibris - Mon Portail RH

| 👷 💘 Chana Malakowenta Tangantána                                                                                                    |                            | Accest | Cidaes de masser | Litely do toos | Repairings | Q    | \$   | ₽  |
|----------------------------------------------------------------------------------------------------|----------------------------|--------|------------------|----------------|------------|------|------|----|
| Ressigns aux ellisations                                                                                                    |                            |        |                  |                |            |      | A.   |    |
| 👌 Hane sonal lie ig as 200:301. Doch de déployanemen                                                                                                    |                            |        |                  |                |            |      |      |    |
| Single And Annual State     Single Annual State     Single Annual State |                            |        |                  |                |            |      |      |    |
|                                                                                                    |                            |        |                  |                |            |      |      |    |
| MEB TACHEB                                                                                                    |                            |        |                  |                |            |      |      |    |
| Ordros de mission                                                                                                    | 0 Etats de fraio           |        |                  |                |            |      |      |    |
| Autorie cennee metalopoeite                                                                                                    | Autore review for economic |        |                  |                |            |      |      |    |
|                                                                                                    |                            |        |                  |                |            |      |      |    |
|                                                                                                    |                            |        |                  |                |            |      |      |    |
|                                                                                                    |                            |        |                  |                |            |      |      |    |
|                                                                                                    |                            |        |                  |                |            |      |      |    |
|                                                                                                    |                            |        |                  |                |            |      |      |    |
|                                                                                                    |                            |        |                  |                |            |      |      |    |
|                                                                                                    |                            |        |                  |                |            |      |      |    |
| NP.                                                                                                    |                            |        |                  |                | SA         | P Co | ncur | C. |

Vous accédez à la page d'accueil Chorus.

## Processus synthétique dans Chorus DT :

- <u>1/ Paramétrer son profil (si 1<sup>ère</sup> demande)</u>
- Dans l'onglet Infos générales du profil : Indiquer TAMP (Agence Amplitudes) dans la case « Agence de voyages » Indiquer sa date de naissance dans la case « Date de naissance »
- Dans l'onglet Coordonnées
   Indiquer un numéro de téléphone dans la case « Téléphone professionnel »
   Indiquer un mail dans la case « E-mail professionnel »
- Dans l'onglet Préférences voyageurs, Indiquer dans « Entité de facturation » « MENESR Standard avec Low Cost »
- <u>2/ Création d'un OM candidat concours</u>
- Cliquer sur créer OM

#### 2.1A - Réservation du train uniquement OU le train et l'hôtel

- Cliquer sur l'icône du train
- Cliquer sur aller simple/aller retour/multidestinations en fonction du trajet
- Indiquer les lieux de départ et d'arrivée ainsi que les dates et horaires du trajet
- Cliquer sur « Lancer la recherche »
- Cliquer sur « Passer à la réservation »
- Cliquer sur « Afficher les tarifs » pour le train de votre choix
- <u>Sélection du tarif le plus élevé</u>
- Vérifier les informations et compléter si besoin les préférences de voyages
- Cliquer sur « Réserver le billet de train et continuer »
- Contrôler les informations et cliquer sur « Suivant »
- Si réservation en plus de nuitée(s), cliquer dans la rubrique « Ajouter à votre itinéraire » sur l'icône Hôtel et passer à l'étape <u>2BA</u>
- Si pas d'autres réservations, cliquer sur « Suivant », puis sur « Confirmer la réservation » et vous retournez automatiquement sur Chorus DT

#### 2.1B – Réservation de l'hôtel uniquement

- Cliquer sur l'icône du lit
- <u>2BA</u> : Indiquer la commune de séjour, les dates d'arrivée et de départ
- Cliquer sur « Passer à la réservation »
- Affiner la recherche si besoin avec l'adresse souhaitée dans le menu de gauche
- Cliquer sur « Afficher les chambres » pour l'hôtel sélectionné
- Cliquer sur le prix de l'offre souhaitée (NB : petit-déjeuner possible)
- Cliquer sur « Réserver l'hôtel et continuer »
- Cliquer sur « Confirmer la réservation »

#### 2.2 - Création de l'OM (ordre de mission)

- Dans l'onglet Type de mission, sélectionner « OM Classique »
- Indiquer la destination principale (lieu de la mission), les dates de départ et d'arrivée
- Indiquer le lieu de départ et le lieu de retour (résidence administrative ou familiale)
- Indiquer l'objet de la mission (intitulé de la mission (ex : Réu orga jury CAPES SES) avec le numéro figurant en haut de votre convocation))
- Saisir dans la case « Enveloppe de moyens » l'un des codes en jaune cidessous en fonction de l'examen/concours lié à votre mission :

| 0214RECT-IMG-BCG              | Baccalauréat général                                                      |
|-------------------------------|---------------------------------------------------------------------------|
| 0214RECT-IMG-BCP              | Baccalauréat professionnel                                                |
| 0214RECT-IMG-BTN              | Baccalauréat technologique                                                |
| 0214RECT-IMG-BTS              | BTS                                                                       |
| 0214RECT-IMG-CAP-BEP          | CAP                                                                       |
| 0214RECT-IMG-<br>CONCOURS-ATE | Concours administratifs, sociaux et de santé<br>(AAE, APAE, PERDIR, CTSS) |
| 0214RECT-IMG-<br>CONCOURS-CE2 | Concours enseignants 2d degré (CAPES/CAPEPS/CAPET/CAPLP, agrégation), CPE |
| 0214RECT-IMG-<br>CONCOURS-JS  | Jeunesse et sports (PS, IJS)                                              |
| 0214RECT-IMG-EXA-2D-<br>ATT   | Concours général des lycées (CGL), concours général des métiers (CGM)     |
| 0214RECT-IMG-EXA-2D-<br>N4    | Brevet des métiers d'art (BMA), MC4                                       |
| 0214RECT-IMG-EXA-2D-<br>N5    | MC3                                                                       |
|                               |                                                                           |

- <u>Cliquer sur Enregistrer</u>
- Cliquer sur l'onglet « Prestations » et contrôler les réservations effectuées
- Cliquer sur la case rouge en bas à droite « Refuser/Valider »
- Cliquer sur « Passer au statut : 2 Attente de validation du VH1 »
- Dans la case « Valideur Hiérarchique », indiquer « VALAGEAS MARYLENE »
- Cocher la case « Prévenir le destinataire par un e-mail »
- Cliquer sur « Confirmer le changement de statut »

L'OM est en attente de validation : dès validation, le billet de train et/ou la réservation de l'hôtel seront envoyées par mail à votre messagerie professionnelle.

# Processus détaillé dans Chorus DT

- 1/ Vérifier le paramétrage de son profil (si 1<sup>ère</sup> demande)

#### Dans l'onglet > <u>Coordonnées</u>

| infos générales         | Coordonnées | Préférences voyageur             | Véhicules | Habilitations                                    | Délégation d'habilita | ations |
|-------------------------|-------------|----------------------------------|-----------|--------------------------------------------------|-----------------------|--------|
| Passeport<br>Pesseport  |             | Pays d'émission                  |           | Si les éléments su<br>complétés :                | ivants ne sont pas    |        |
| Date d'émission         |             | Date d'expiration                | C         | <ol> <li>Renseigner vor<br/>téléphone</li> </ol> | tre numéro de         | D      |
| JJ/MM/AAAA              |             | AAAA\MIMLU                       |           | ② Saisir votre ad<br>académique                  | lresse mail           |        |
| Résidence familiale     |             | Résidence administrative         |           |                                                  |                       |        |
|                         | Q           | DIJON - 21231 (FRANCI            | E) C      | L                                                |                       |        |
| Téléphone professionnel |             | Téléphone portable professionnel |           | E-mail professionnel                             |                       |        |
| 03 80 80 80 80          |             |                                  |           | Prénom.nom@a                                     | ac-dijon.fr           |        |

#### Dans l'onglet > Infos générales :

| S Modifier le mat de pa    | ne G. Ré-killad | laer le mot de pesse     |    |                                       |          |                                |                                         |
|----------------------------|-----------------|--------------------------|----|---------------------------------------|----------|--------------------------------|-----------------------------------------|
| rciété                     |                 | Refricale                |    | CVRA                                  |          | Ion                            | Paintm                                  |
| EDUO (M.E.N. : Acadón      | ic de Dijon)    | 6                        | î. | 0                                     |          |                                |                                         |
| r tars CHORUS              |                 | Type de tiers            |    | Categorie dutikeateur                 |          | Structure apiratornele         | - 10 - 10 - 10 - 10 - 10 - 10 - 10 - 10 |
| 1800000350                 |                 | ZCPD (Tiars Occasionnal) |    | C2FORFAITD (Forfait voyageur stand) Q |          | 0210068H (RECTORAT DE L'ACADE) | a .                                     |
| Axes analytiques           |                 | Centede milsCFCRIS       |    | Domaine franchisme                    |          | due residére 1                 |                                         |
| -                          | a               |                          | 9  |                                       | a        | 1                              | Q                                       |
| forda                      | 100             | Element 019              |    | Projet analytique ministe             | 541      | Ane meintikist 2               |                                         |
|                            | a               |                          | Q  |                                       |          | tionnor over le les            |                                         |
| Code Projet (Farmalize)    | 1000            | Award 2                  |    |                                       |          | cuonner avec la lo             | upe                                     |
|                            | Q               |                          | Q  |                                       |          |                                |                                         |
| Omanisation                |                 |                          |    |                                       | Nagana   |                                |                                         |
| Valdour VII I par döfest   |                 | Datégerik diagoni        |    | Gradic                                | > agence | e de voyage TAIVIP             |                                         |
|                            | Q               |                          |    |                                       |          |                                |                                         |
|                            |                 |                          |    |                                       | 2 Saini  | r votro dato do n              | iceance                                 |
| Agence de voyage           |                 | Date de naixigance       |    |                                       | 2 Saisi  | i votre uate de la             | alsodifce                               |
| TAMP (Agence Amplitus      | des) Q          | 23/12/1990               | 52 |                                       |          |                                |                                         |
| A. Permis de caryclaire Nº | Hong Hong       | teté a                   |    | 14 C                                  |          |                                |                                         |
| Contrast and Contrast      |                 | LUMMAAAA                 |    |                                       |          |                                |                                         |

#### Dans l'onglet > Préférences voyageurs

#### Il faut sélectionner l'entité de facturation

| Junca deneralea                                                                                           | Logidonnees                                                     | Prélérences toyageur                        | Véhicules        | Habilitations                      | Delegation citabilitations | Infos Banque        |              |
|----------------------------------------------------------------------------------------------------|-----------------------------------------------------------------|---------------------------------------------|------------------|------------------------------------|----------------------------|---------------------|--------------|
| Préférences                                                                                               |                                                                 |                                             |                  |                                    |                            |                     |              |
| Type de president                                                                                         |                                                                 | CALLER -                                    |                  |                                    |                            |                     |              |
| Aucune connée mes                                                                                         | st disponible                                                   |                                             |                  |                                    |                            |                     |              |
| 8                                                                                                    |                                                                 |                                             |                  |                                    |                            |                     |              |
|                                                                                                    |                                                                 |                                             |                  |                                    |                            |                     |              |
|                                                                                                    |                                                                 |                                             |                  |                                    |                            |                     |              |
| Preferences e-book                                                                                        | ang                                                             |                                             |                  |                                    |                            |                     |              |
| Préférences e-book                                                                                        | king<br>Kwel sti                                                | prise differies de nive à jour du pri       | EN AVEC UTE      | centers +-loang                    |                            | ntzê de facturation |              |
| Préférences e-book<br>par de mile à jour du prote                                                         | king<br>Gwita FR                                                | Disterationes de nive la juur du pro        | BTM BINED CITE   | FREDUD144191                       | 12                         | noté de foctavalor  | a <b>4</b> - |
| Préférences e-book<br>sex se mis à jour du pon<br>létail des abonnem                                      | ting<br>anti sit<br>anti - Cortat da Tela                       | prieditories de nieé li jour du pri         | BN BMOG GTE      | eentrart H-soling<br>FREDUD1441913 | 12                         | naté se facturadori | Q <b>4</b>   |
| Préférances e-book<br>ass de Mise à jour du pont<br>étail des abonnem                                     | king<br>Identa FR<br>ente - Cartes de Tide                      | Dite aficies de rive li your al pri<br>anté | BRIDHEC CTE      | entrar t-loong<br>FREDUD1441911    | t2                         | nteñ de rivoturadon | a <b>4</b> - |
| references e-book<br>at a mis à joir is port<br>étail des abonnem<br>Dise Priverses<br>Aucune connée n'es | cing<br>conto FTI<br>annia - Curtian dia Nela<br>Si disponibile | Discaticités de fine à juir du pri<br>enté  | BR.BHCUTE<br>Lin | eentrare-tooing<br>FREDUD1441911   | 12<br>12                   | nané se rocturador  | a <b>4</b>   |

#### ENTITE DE FACTURATION

| Code         |                | Libellé                          |
|--------------|----------------|----------------------------------|
| Effacer R    | echercher      |                                  |
| Code 🚔       | Libellé        | Site Ebooking - Rule Class       |
| EDIJO-INSPEC | T ACA DIJON DT | MENESR INSPECTEURS AVEC LOW COST |
| EDIJO-STAND  | A ACA DIJON DT | MENESR STANDARD AVEC LOW COST    |

## Sélectionner « MENESR STANDARD AVEC LOW COST »

## - 2/ Créer un OM (ordre de mission) :

### Etape 1

Dans le menu Chorus-DT, cliquer sur « Ordres de mission » dans le menu en haut à gauche et cliquer sur « Créer OM » en bas à droite

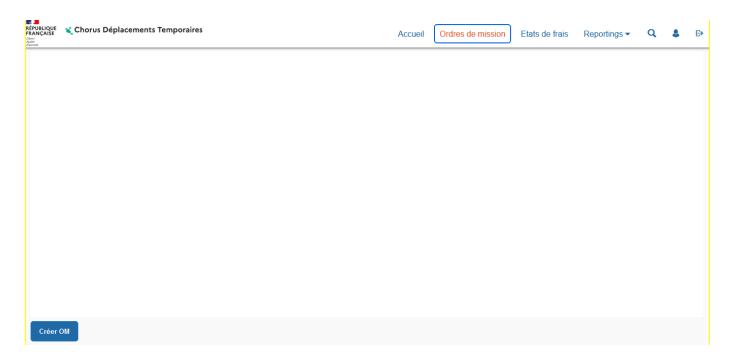

#### Etape 2

## 2A - Réservation du train uniquement OU le train et l'hôtel

Cliquez sur l'icône Train, sélectionnez le type de trajet et indiquez vos dates et lieux de trajet aller et de trajet retour le cas échéant. Cliquez sur « Lancer la recherche ».

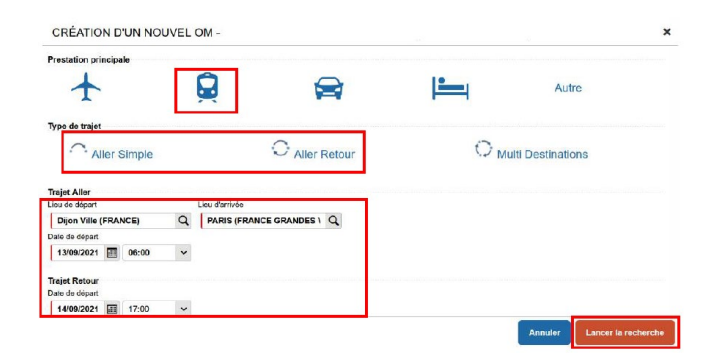

## Cliquez sur « Passer à la réservation »

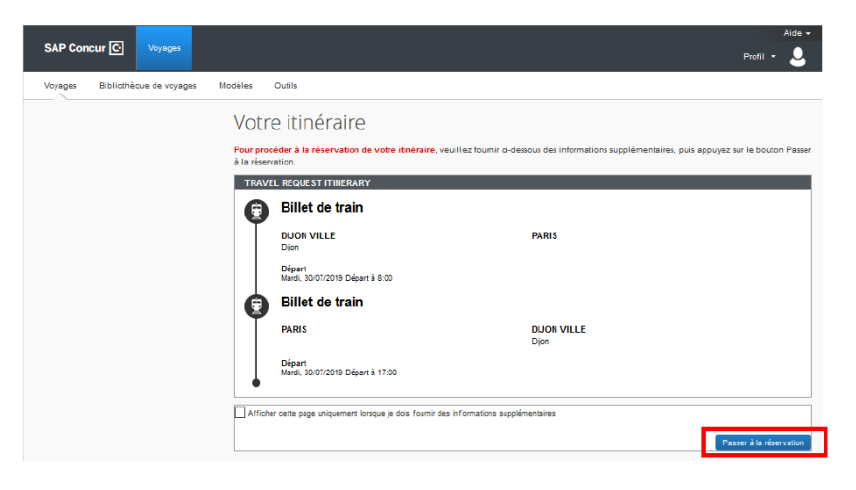

## Cliquer sur « Afficher les tarifs » pour le train de votre choix

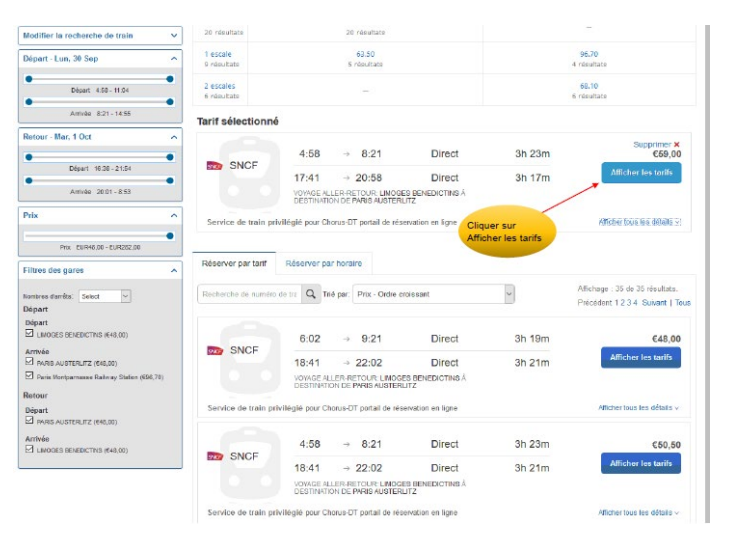

#### Sélectionner le tarif le plus élevé

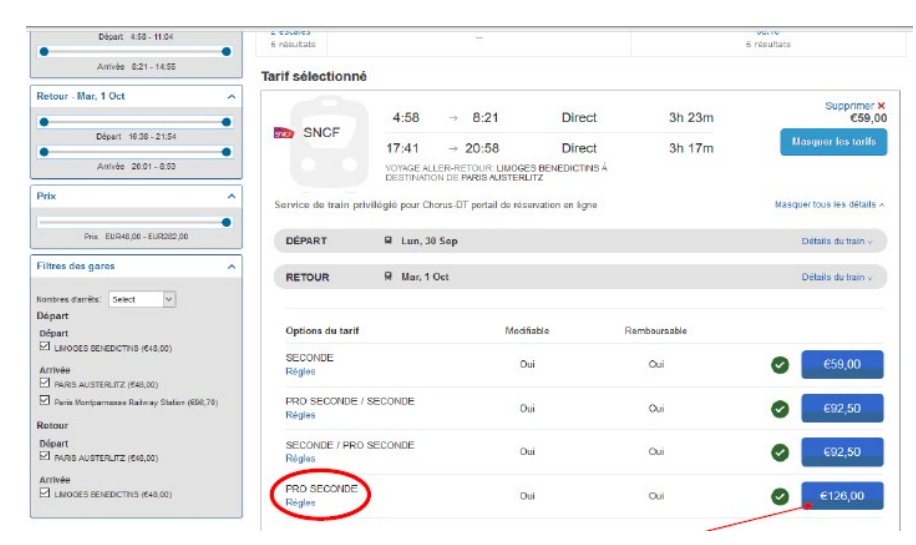

Vérifier les informations et compléter si besoin les préférences de voyages

|                                                                                                    |                                                  |                                                                                                    |                                       | Aide 👻                |
|----------------------------------------------------------------------------------------------------|--------------------------------------------------|----------------------------------------------------------------------------------------------------|---------------------------------------|-----------------------|
| SAP Concur C Voyages                                                                                                    |                                                  |                                                                                                    |                                       | Profil - 💄            |
| Voyages Bibliothèque de voyages Mar                                                                                                    | odėles Outils                                    |                                                                                                    |                                       |                       |
| Récapitulatif du voyage                                                                                                    | Vérifier e<br>TRAINS                             | t réserver le train                                                                                                    |                                       |                       |
|                                                                                                    | DÉPART                                           | 🔗 Lun, 30 Sep                                                                                                    |                                       | Masqueriles détails 🔺 |
| Récapitulatif du voyage       Vérifier et réservation de train         Verifier et réservation de train       Verifier et réservation de train         Verifier et voyage       Unit 30 Sep         Verifier et voyage       September et voyage         Verifier et voyage       September et voyage         Vérifier et voyage       September et voyage         Verifier et voyage       September et voyage         Verifier et voyage       September et voyage         September et voyage       Septiet | Frain 3604<br>Ioz                                |                                                                                                    |                                       |                       |
|                                                                                                    | RETOUR                                           | 🗟 Mar, 1 Oct                                                                                                    |                                       | Masquer les détaits × |
| Vérifier la réservation<br>des trains                                                                                                    | Mar, 1 Oct<br>VÉRIFIER LE<br>Ces sélections vous | 17.41 PARIS AUSTERLITZ<br>20.58 LIMOGES BENEDICTINS<br>E PRÉFÉRENCES DE VOYAGE<br>sont proposées sur la base des préférences de votre | 3h 17m SNCF 1<br>Corail Te<br>profil. | Frain 3665<br>Iooz    |
|                                                                                                    | LIMOGE'S BENEDIC                                 | TINS à PARIS AUSTERLITZ                                                                                                    |                                       |                       |
|                                                                                                    | Train: #3604 Corail                              | Teoz Seconde Classe<br>ir à côté du siège réservé d'un autre voyageur,                                                                |                                       |                       |
|                                                                                                    | Position du siège                                | Sana préférence 😽                                                                                                    |                                       |                       |
|                                                                                                    | Type de voiture                                  | Sats préférence v                                                                                                    |                                       |                       |
|                                                                                                    | Types de contingenta                             | Sans préférence                                                                                                    |                                       |                       |
|                                                                                                    | PARIS AUSTERLITA<br>Train: #3665 Corail          | Z & LIMOGES BENEDICTINS<br>Teoz Seconde Classe                                                                                        |                                       |                       |
|                                                                                                    | Je souhate masseo                                | r à côté du siège réservé d'un autre voyageur.                                                                                        |                                       |                       |
|                                                                                                    | Position du siège                                | Sana préférence 🔽                                                                                                    |                                       |                       |
|                                                                                                    | Type de veiture                                  | Sans préférence V                                                                                                    |                                       |                       |
|                                                                                                    | Types de contingents                             | Sans préférence                                                                                                    |                                       |                       |

#### Cliquer sur « Réserver le billet de train et continuer »

| releptone protessionne releptone personne                                        | mone ponace                         |          |                     |
|----------------------------------------------------------------------------------|-------------------------------------|----------|---------------------|
| 0555114308 0555114308                                                            |                                     |          |                     |
| E-mail                                                                           |                                     |          |                     |
| @AC-LMOGES.FR                                                                    |                                     |          |                     |
| Programme de récompenses<br>Programme de fidélité<br>Aucun programme de Sétélé 🔽 |                                     |          |                     |
| INDIQUER UNE PRÉFÉREN                                                            | E DE LIVRAISON D                    | E BILLET |                     |
| Comment souhatez, your receivair yotre bilet 7                                   |                                     |          |                     |
| e-bilet SNCF V                                                                   |                                     |          |                     |
|                                                                                  |                                     |          |                     |
| VÉRIFIER LE RÉSUMÉ DES                                                           | ARIFS                               |          |                     |
| Description Frais                                                                |                                     |          |                     |
| Billet de train €126,00                                                          |                                     |          |                     |
| Coût total estimé: €126,00                                                       |                                     |          |                     |
| Total dû maintenant: €126,00                                                     |                                     |          | Cliquer sur réserve |
|                                                                                  |                                     |          | le billet de train  |
| METHODE DE PAIEMENT                                                              |                                     |          |                     |
| Cat actest us être facturé directoment à votre                                   | -                                   |          |                     |
| Can action variative secondly directed with a vote                               |                                     |          |                     |
|                                                                                  |                                     |          |                     |
| En validant cette réservation, vous acceptez                                     | régles tarifaires et les restrictio | one.     |                     |
| En validant cette réservation, vous acceptez                                     | régles tarifaires et les restrictio | one.     |                     |
| En validant cette réservation, vous acceptez                                     | règles tarifaires et les restrictio | one.     |                     |

### Contrôler les informations

SAP

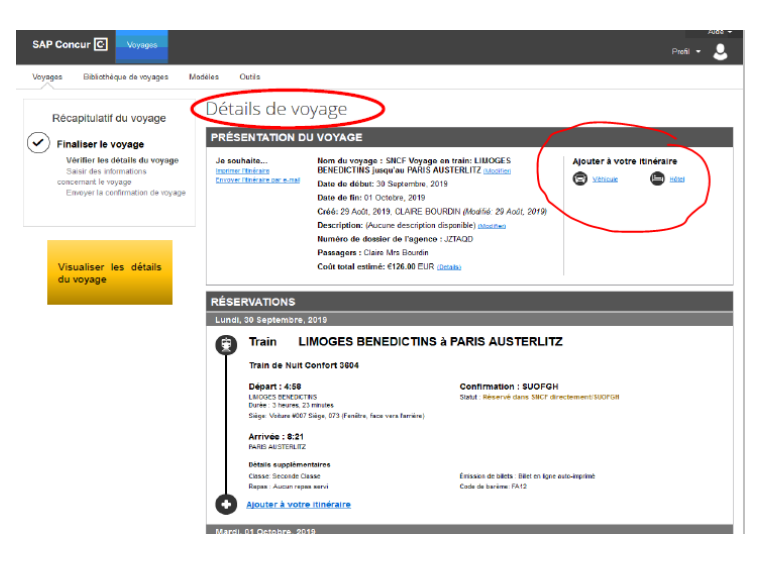

- Si réservation en plus de nuitée(s), cliquer dans la rubrique \_ « Ajouter à votre itinéraire » sur l'icône Hôtel et passer à l'étape 2BA
- Si pas d'autres réservations, cliquer sur « Suivant » en bas à droite de l'écran, puis sur « Confirmer la réservation » et vous retournez automatiquement sur Chorus DT et passer à l'étape 2.2 – Création de l'OM

## 2.1B - Réservation de l'hôtel uniquement

Cliquer sur l'icône du lit

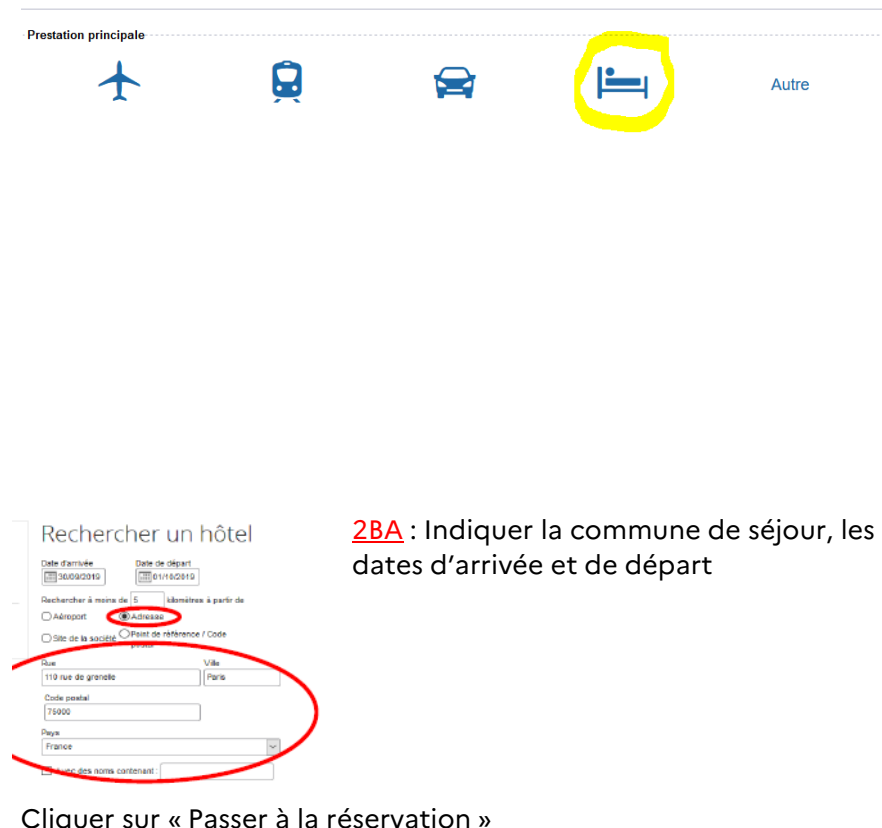

Affiner la recherche si besoin avec l'adresse souhaitée dans le menu de gauche

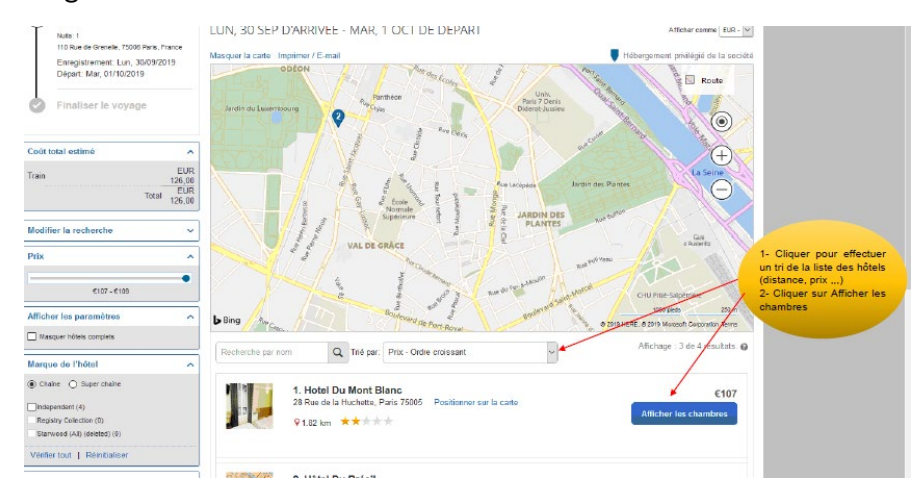

Cliquer sur « Afficher les chambres » pour l'hôtel sélectionné, puis cliquer sur le prix de l'offre souhaitée (NB : petit-déjeuner possible)

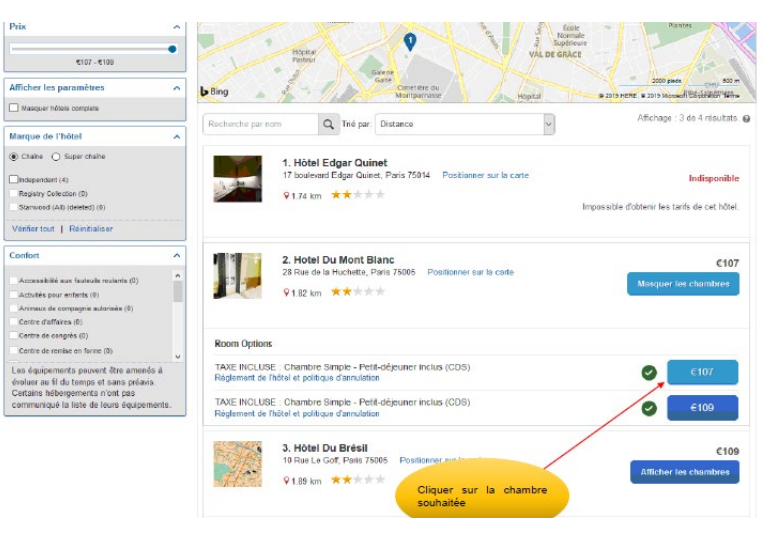

Cliquer sur « Passer à la réservation »

• Cliquer sur « Réserver l'hôtel et continuer »

| Programme d'hôt               | Aiguter un proc                          | ramme                                             |                   |                   |                |        |
|-------------------------------|------------------------------------------|---------------------------------------------------|-------------------|-------------------|----------------|--------|
| Aucun programme séle          | ctionné 🗸                                |                                                   |                   |                   |                |        |
|                               |                                          |                                                   |                   |                   |                |        |
|                               | RÉSUMÉ DE                                | S TARIES                                          |                   |                   |                |        |
| Description                   | Tarif de nuit                            | Dates                                             | Total             |                   |                |        |
| Hotel Du Mont Blanc           | €107.00                                  | 30 Sep - 01 Oct                                   | €107.00           |                   |                |        |
|                               |                                          | Coút total estim                                  | é: €107,00*       |                   |                |        |
|                               |                                          | Total dü mainter                                  | ant: €0,00**      |                   |                |        |
| * Peut ne pes inclure les tax | ces ni les frais supplés                 | ientairea.                                        |                   |                   |                |        |
| - wontant restant du a mot    | e.                                       |                                                   |                   |                   |                |        |
| MÉTHODE DE                    | PAIEMENT                                 |                                                   |                   |                   |                |        |
| Cat achet up âtre featur      | é directoment é uni                      | ra coniété                                        |                   |                   |                |        |
| Cet achat va ette lactur      | e directement a voi                      | re obciete.                                       |                   |                   |                |        |
|                               |                                          |                                                   |                   |                   |                |        |
| Consultaz les détails su      | ir les terifs et la m                    | SOR LES TAP                                       | mis ner lbåte     |                   | ANNOLATION     |        |
|                               | a noo tamo ot na po                      | indan o di la la la la la la la la la la la la la | into partitoro    |                   |                | ^      |
| Hotel Du Mont Bla             | no Ilotel                                |                                                   |                   |                   |                |        |
| Departing o'll your pla       | t les termes et les                      | conditions mont do r                              | ortinuar          |                   | Cliquer sur Ré | server |
| Regardez e il vous pla        | it les terries et les                    | contractions avails de t                          | oriundet.         |                   | l'hotel        |        |
| L'hotel a tourni les info     | mations suivante                         | 11                                                |                   |                   |                |        |
| 4                             | 07/00/00                                 |                                                   |                   | 107 51 52         |                |        |
| TAVE INCLUSE - Ch             | jusqu'au 27/09/201<br>ambre Simple - Dei | 9 a 23:59. Au dela, H                             | rais d'annulati   | on : 107 EUR      |                |        |
|                               |                                          |                                                   |                   |                   |                | ~      |
| Vaccepte le règlement d       | de l'hôtel en matière de                 | tarifs et de restrictions, a                      | nsi que sa politi | ate d'annulation. |                |        |
| Retour                        | erver l'hôtel et o                       | ontinuer                                          |                   |                   |                |        |
|                               |                                          |                                                   |                   |                   |                |        |

• Cliquer sur « Confirmer la réservation »

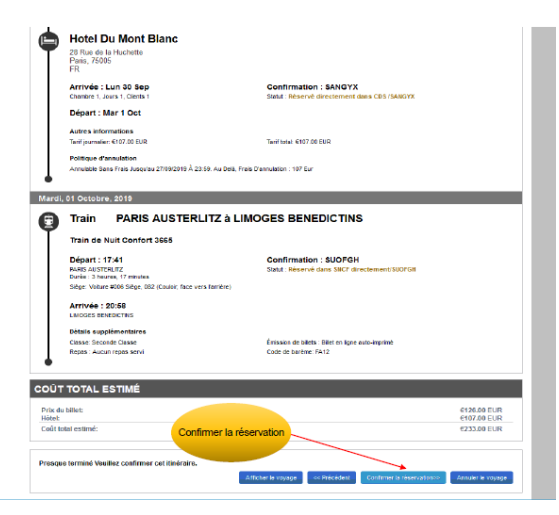

#### 2.2 - Création de l'OM (ordre de mission)

| Le document comporte des anomalies                                                                                                    |                                                                  |                                                                                                    |                                                     |
|----------------------------------------------------------------------------------------------------|------------------------------------------------------------------|----------------------------------------------------------------------------------------------------|-----------------------------------------------------|
| Typa cix mission                                                                                                    | Destrution principals                                            | Qepat la                                                                                           | Ratour la                                           |
| OM Glassique 👻                                                                                                    | a                                                                | JJMN/AAAA 🔳 HHIMI 👻                                                                                | JJMMAAAA 🔳 HHMI 💌                                   |
| Lei de cepat                                                                                                    | Lieu de relati                                                   | Instare des converances personnietes                                                               |                                                     |
| ٩                                                                                                    | ٩                                                                |                                                                                                    |                                                     |
| Objet de la minsion                                                                                                    | Commertains                                                      | Instanciado de misición<br>Instanciado de misición<br>Instanciado de validados<br>31/06/2021 07:25 |                                                     |
|                                                                                                    |                                                                  |                                                                                                    |                                                     |
| Axes analytiques<br>Envelopes de meyera                                                                                                    | Oades Projet / Formetian                                         | Centre de coûts CHORUS                                                                             | Ava ministérel 1                                    |
| Axes analytiques<br>Envelopea de meyena                                                                                                    | Godes Projet / Formetinn                                         | Centre de solts CHORUS                                                                             | Ave ministérel 1                                    |
| Axee analytiquee<br>Ervekopes de miyers<br>Constructionel                                                                                                    | Cades Projet / Formetian                                         | Centre de coltrs CHORUS                                                                            | Ava ministérid 1<br>Q<br>Fünds                      |
| Acce analytiques Envelopes de meyono Donsare brockenel Q                                                                                                    | Oxides Projet / Formation                                        | Centre de colm CHORUS<br>Centre de colm CHORUS<br>Projet analytique ministerial                    | Ava mistérid 1<br>Q.<br>Fotols<br>Q.                |
| Acce analytiques Evelopies de meyors Oursaine bacternel Etiment OTP                                                                                                    | Oodes Projet / Fermelian<br>Q<br>Artikle<br>Plavetle affectation | Center de colts CHORUS Q Frojet analytique ministerial Q Ace ibre 2                                | Ana ministéris 1 Q.<br>Fonds Q.<br>Ave ministérid 2 |
| Construction of the second second sec | Oros Projet / Genetian                                           | Centre de colto CHOFUS Q Protet stractique ministeriel Q Acentizee 2 Q                             | Ave minister d 1 Q                                  |
| Aces analytiques Evolution of muyon Danate Doctomel Efficient OP Q Stucture optimizationele                                                                                                    | Ores Projet / Fernation                                          | Centre de colto CHORUS Q  Froist ana, foce metadorne Q  Acon Exe 2  Facilia de foctuatore          | Ave minister d 1 Q                                  |

- Dans l'onglet Type de mission, sélectionner « OM Classique »
- Indiquer la destination principale (lieu de la mission), les dates de départ et d'arrivée
- Indiquer le lieu de départ et le lieu de retour
- Indiquer l'objet de la mission (intitulé de la mission (ex : Mission Imagin n°12456- Réu orga jury CAPES SES) avec le numéro de mission figurant entre parenthèses sur votre convocation))
- Saisir dans la case « Enveloppe de moyens » l'un des codes suivants :

| 0214RECT-IMG-BCG          | Baccalauréat général                                                            |
|---------------------------|---------------------------------------------------------------------------------|
| 0214RECT-IMG-BCP          | Baccalauréat professionnel                                                      |
| 0214RECT-IMG-BTN          | Baccalauréat technologique                                                      |
| 0214RECT-IMG-BTS          | BTS                                                                             |
| 0214RECT-IMG-CAP-BEP      | CAP                                                                             |
| 0214RECT-IMG-CONCOURS-ATE | Concours administratifs, sociaux et de santé<br>(AAE, APAE, PERDIR, CTSS)       |
| 0214RECT-IMG-CONCOURS-CE2 | Concours enseignants 2d degré<br>(CAPES, CAPEPS, CAPET, CAPLP, agrégation), CPE |
| 0214RECT-IMG-CONCOURS-JS  | Jeunesse et sports (PS, IJS)                                                    |
| 0214RECT-IMG-EXA-2D-ATT   | Concours général des lycées (CGL),                                              |
|                           | concours général des métiers (CGM)                                              |
| 0214RECT-IMG-EXA-2D-N4    | Brevet des métiers d'art (BMA), MC4                                             |
| 0214RECT-IMG-EXA-2D-N5    | MC3                                                                             |

#### Cliquer sur Enregistrer

Cliquer sur l'onglet « Prestations » et contrôler les réservations effectuées

| etel    | Piecessing                                    | Saste Dec etclose | de mais prévenienes | Divisionis. | Pacausion | ENG OF THE | 1965a/18pain |                                                                                      |             |          |
|---------|-----------------------------------------------|-------------------|---------------------|-------------|-----------|------------|--------------|--------------------------------------------------------------------------------------|-------------|----------|
|         | (Chill)                                       | 57<br>2           |                     |             |           |            |              | Equal / Arrents * Valid                                                              | 901409293 P | Normal   |
| B 174   | n idservé per tageno<br>sse 2, 1/° train 6760 | æ                 |                     |             |           |            |              | 15/09/2021 - 06:25 Dijon Ville (FR)<br>15/09/2021 - 08:04 Paris Gare De Lyon (FR/IV) | SQWFYC      | 110.00 € |
| (m) 100 | ergement réservé pe                           | ritigence         |                     |             |           |            |              | 10092021-22:00 Paris (FR)<br>11092021-06:09                                          | SOMPYC      | 104 ¢    |
| Q 14    | n nësersë par tagens                          | -                 |                     |             |           |            |              | SECONDERS 12:18 Park Gam De Lyon (FRGN)<br>SECONDERS - 10:57 Directilite (FRG        | SQUEYO      | 0.00 e   |

Cliquer sur la case rouge en bas à droite « Refuser/Valider » Cliquer sur « Passer au statut : 2 – Attente de validation du VH1 » Dans la case « Valideur Hiérarchique », indiquer « VALAGEAS MARYLENE »

Cocher la case « Prévenir le destinataire par un e-mail » Cliquer sur « Confirmer le changement de statut »

| Choisir le > <u>statut 2 : Attente de validation VH1</u><br>Vous souhaitez :           | Enregistrer Refuser / Valider |
|----------------------------------------------------------------------------------------|-------------------------------|
| Vous souhaitez :<br>Passer au statut : 2 - Attente de validation VH1                   |                               |
| <ul> <li>Passer au statut - 2 - Attente de validation VH1</li> </ul>                   |                               |
| V I HADDI DE DIRUG 2 - PREPIRE GO VERIABION VITI                                       |                               |
| Passer au statut : RA - Demande de réservation agence                                  |                               |
| O Passer au statut : F - Annulé                                                        |                               |
| Saisir le nom du valideur MORET THOMASSIN Léopoldine et cliquer sur >Confirmer le chan | ngement de statut             |

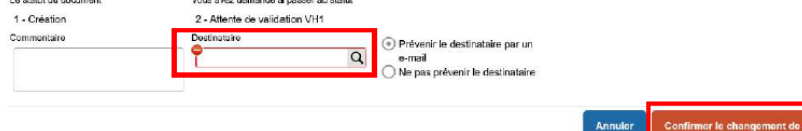

#### FIN DE VOS DEMARCHES SUR CHORUS-DT

L'OM est en attente de validation : dès validation, le billet de train et/ou la réservation de l'hôtel seront envoyées par mail à votre messagerie professionnelle. En cas de besoin de changer les horaires du billet de train (le jour même) : veuillez procéder à l'échange directement par la SNCF (pas d'action possible sur Chorus DT, ni par nos services).